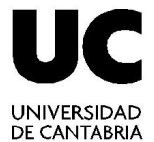

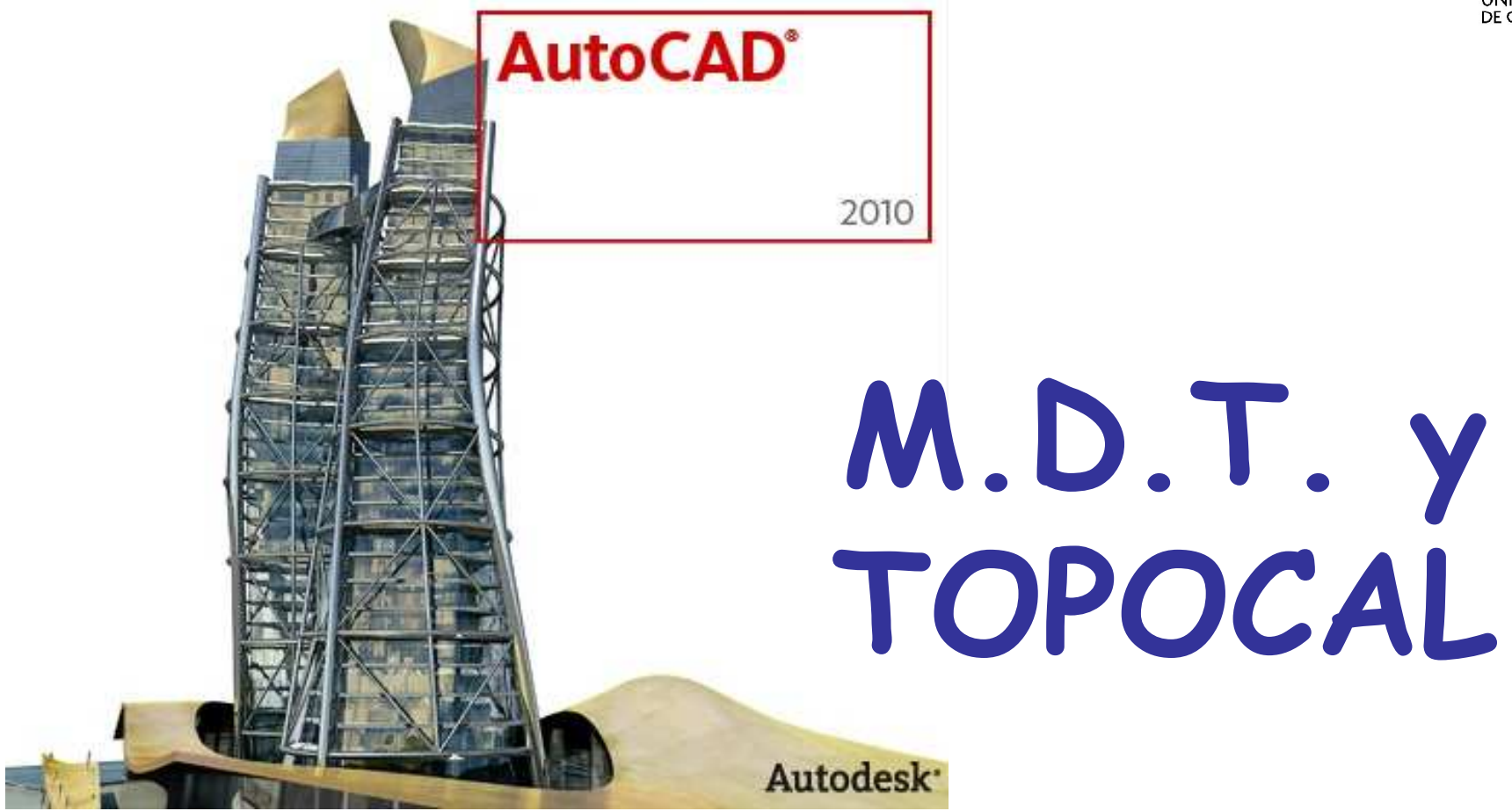

### Técnicas de Representación Gráfica

Curso 2010-2011

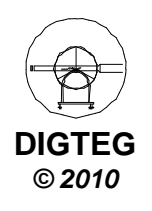

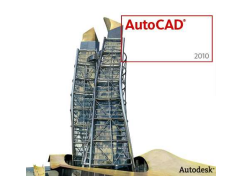

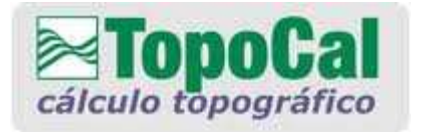

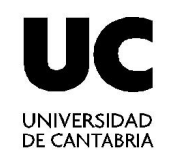

### **Comando Cercano**

Con el botón derecho activamos o desactivamos

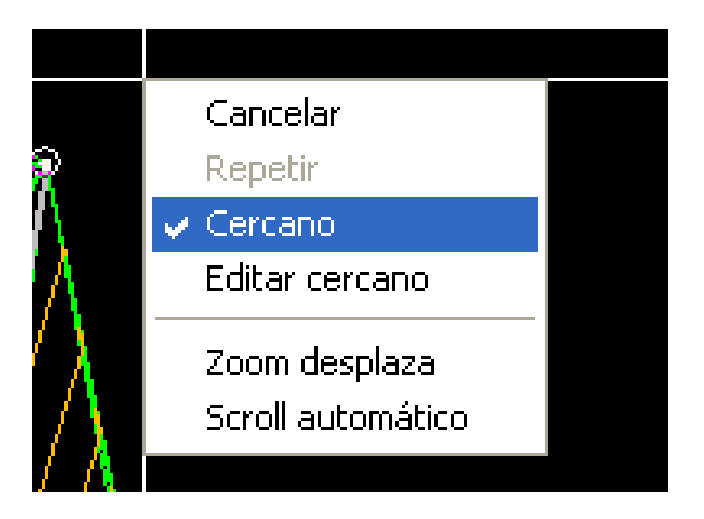

Nos ayuda a seleccionar puntos del Modelo

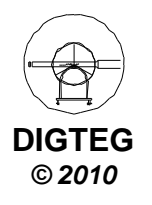

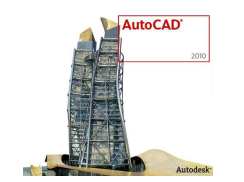

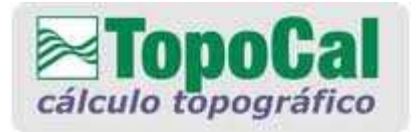

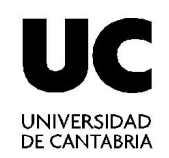

### Insertar Puntos Manualmente

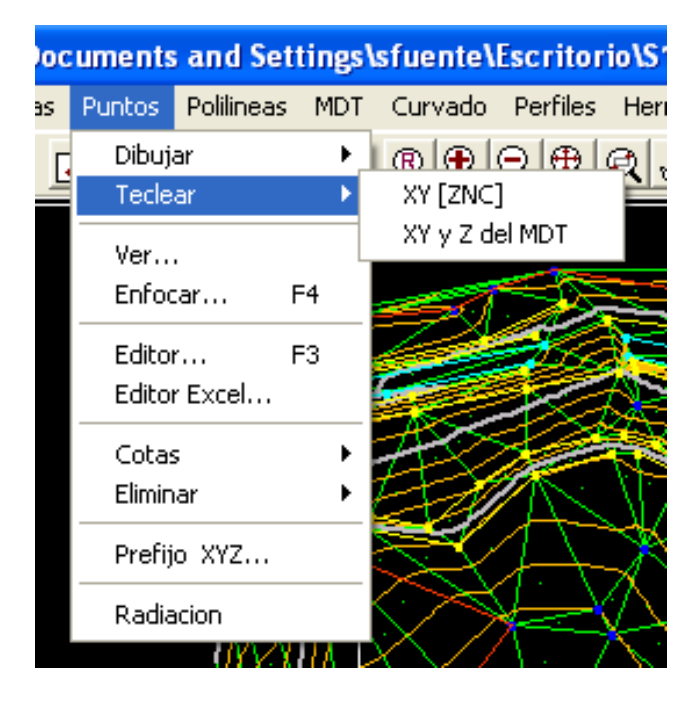

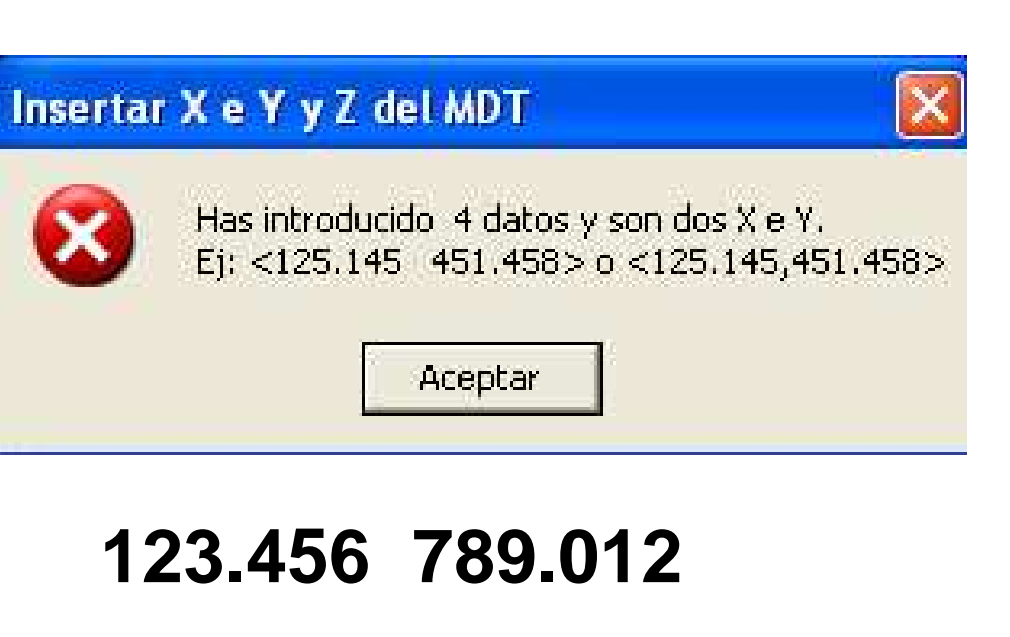

### Ó

### 123.456,789.012

La coma decimal  $\rightarrow$  · Separación entre x e y  $\rightarrow$ 

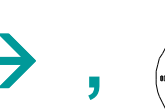

DIGTEG © 2010

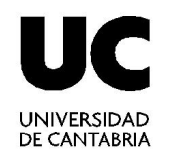

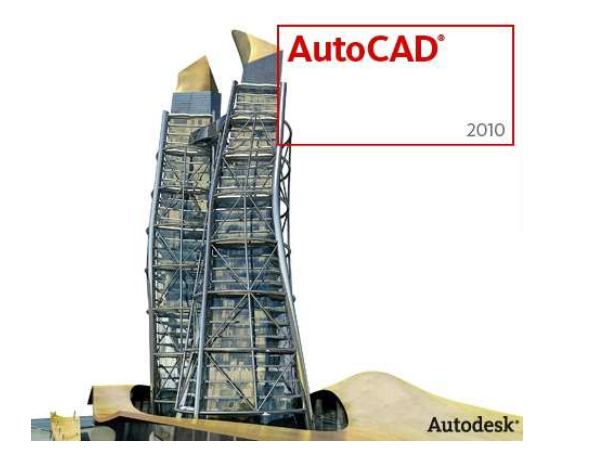

# Perfil Longitudinal Repaso de la semana anterior

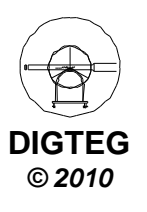

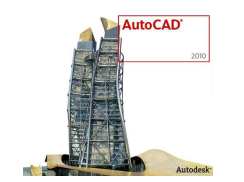

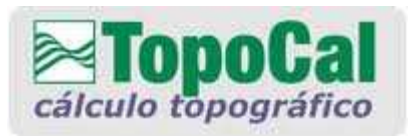

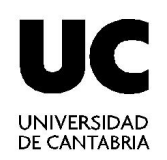

© 2010

### **Perfil Longitudinal**

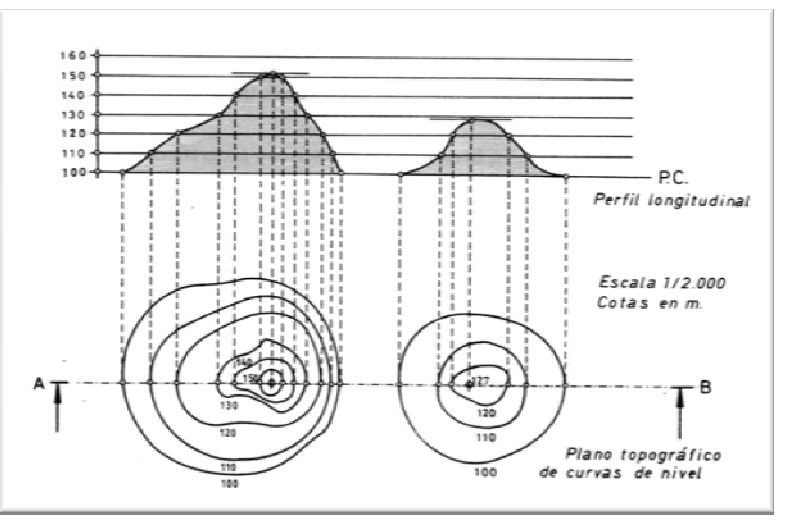

- En un plano topográfico, se puede determinar la sección por un plano proyectante de traza AB y obtener un perfil longitudinal que proporciona un concepto más gráfico de la forma del terreno.
- Se dispondrá el escenario del perfil longitudinal, preparando una "guitarra" de horizontales a la misma equidistancia definida por las curvas de nivel del mapa.
- Las escalas horizontal y vertical, suelen ser diferentes para resaltar el propio trazado.

(Realce = escala vertical /escala horizontal)

- Se elige un plano de comparación (P.C.) de manera que su cota coincida con la del punto más bajo del perfil, o algo menor.
- Se proyectan los puntos en que la traza AB corta a las curvas de nivel o a los accidentes geográficos y se sitúan sobre la guitarra del perfil, a la altura que indique la cota del punto. Uniendo los puntos obtenidos, quedará trazado el perfil.

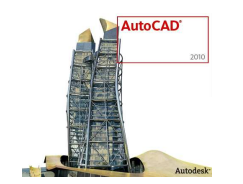

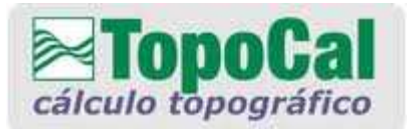

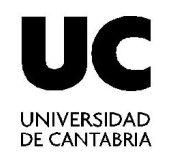

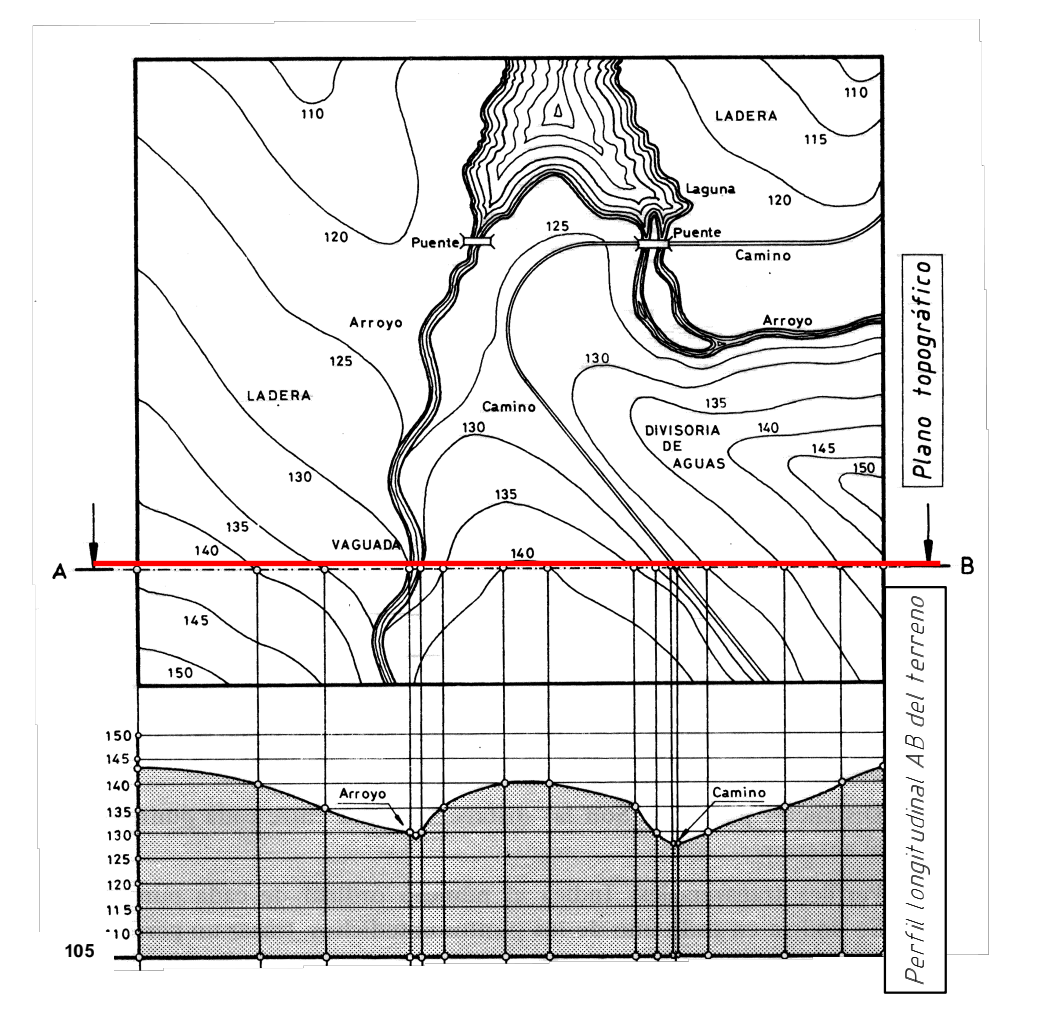

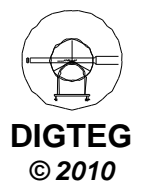

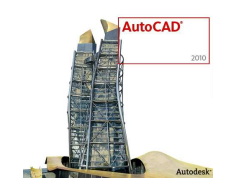

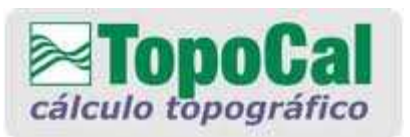

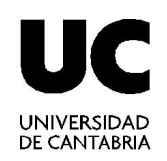

**Aplicaciones del Programa (7)** 

### Perfil Longitudinal

Con TopoCal, se puede realizar de 3 maneras:

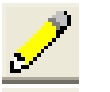

Perfil Aproximado, sin MDT

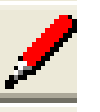

Poco preciso y poco convincente Consiste en tomar un punto cualquiera v llevar un trazo recto hasta otro punto

Perfil Rápido, con MDT Sólo se puede trazar en forma recta

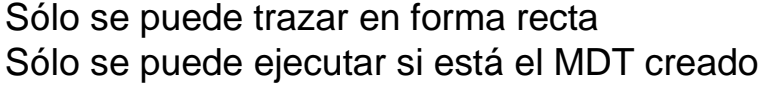

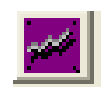

#### Perfil de una Polilínea, con MDT

Se necesita tener una polilínea por los puntos que se desee generar el perfil Se genera en forma automática indicando y representando la variación de alturas Con este tipo de perfil no se puede hacer ningún tipo de modificaciones del perfil.

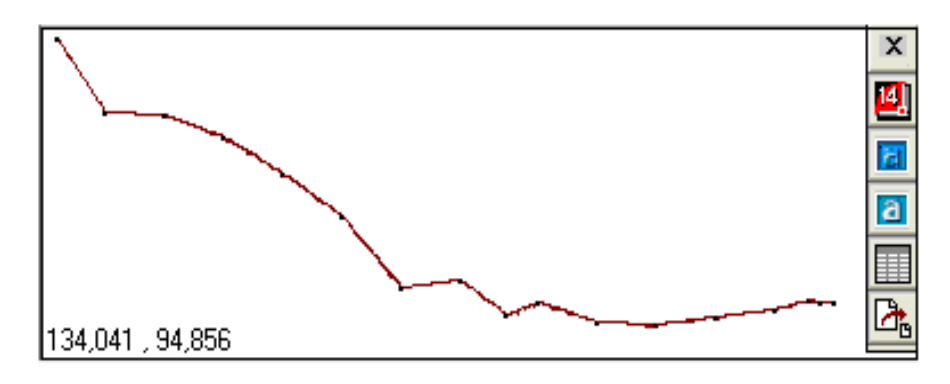

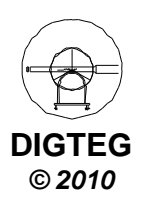

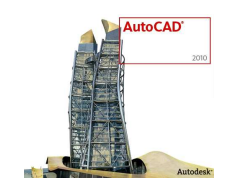

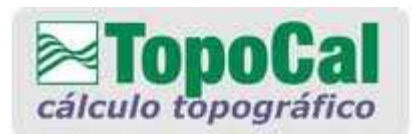

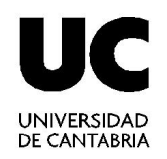

### **Aplicaciones del Programa (9)**

### **Perfil Longitudinal**

Una vez realizado el perfil longitudinal, podemos colocar la rasante

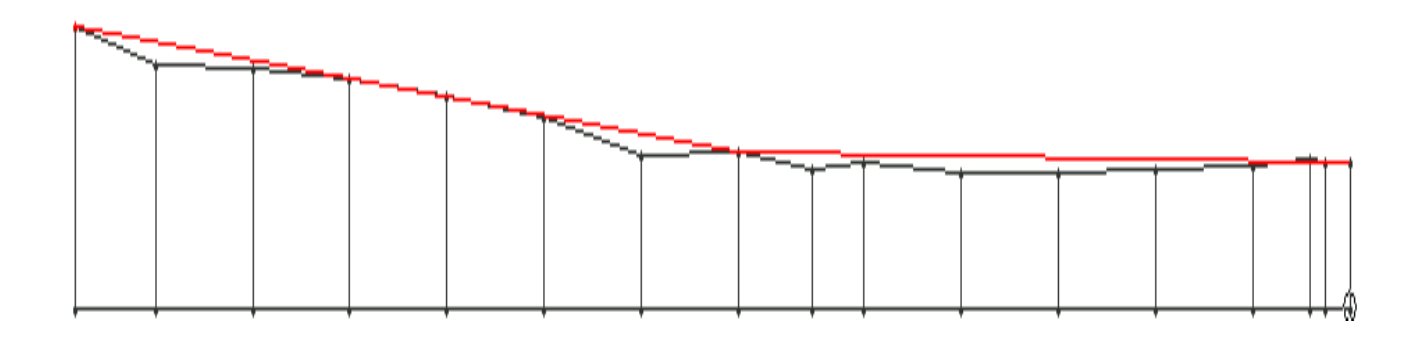

Los perfiles pueden ser exportados a:

• Autocad 14, 2000, 2002, 2004

y se puede guardar en archivos DXF.

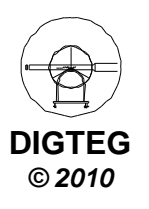

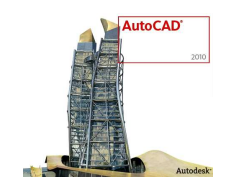

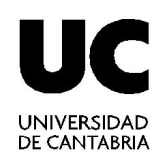

# Metodología:

- 1. Abrir el archivo cartográfico
- 2. Generar MDT triangulando
- 3. Dibujar la traza mediante una polilínea
- 4. Generar el perfil longitudinal
- 5. Obtener los datos de los puntos
- 6. Guardarlo como archivo DXF
- 7. Abrir el archivo DXF en Autocad
- 8. Editar el Perfil Longitudinal: Escalas, Texto, etc.

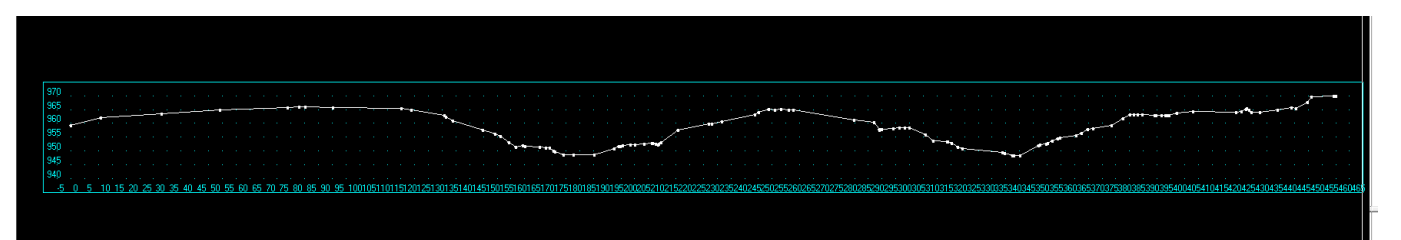

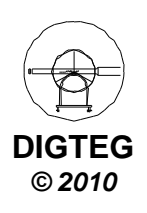

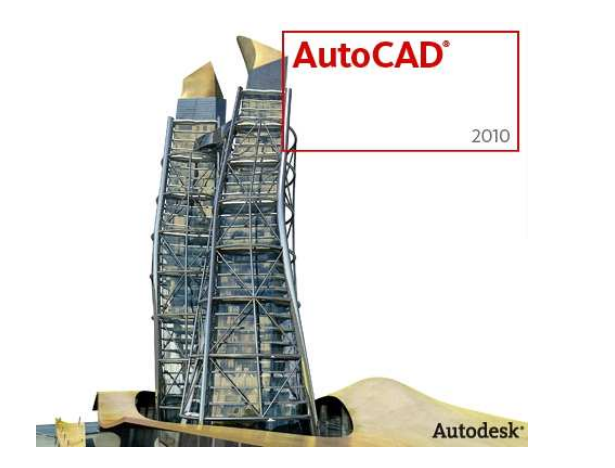

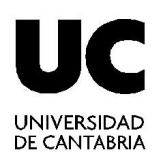

# Perfiles Transversales

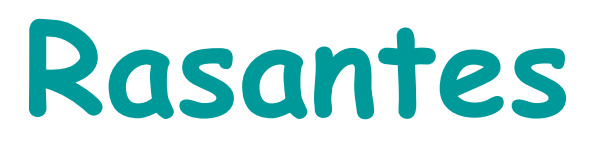

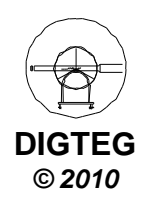

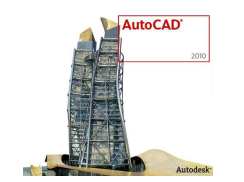

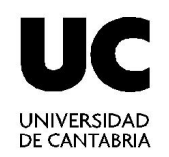

# Perfil Longitudinal

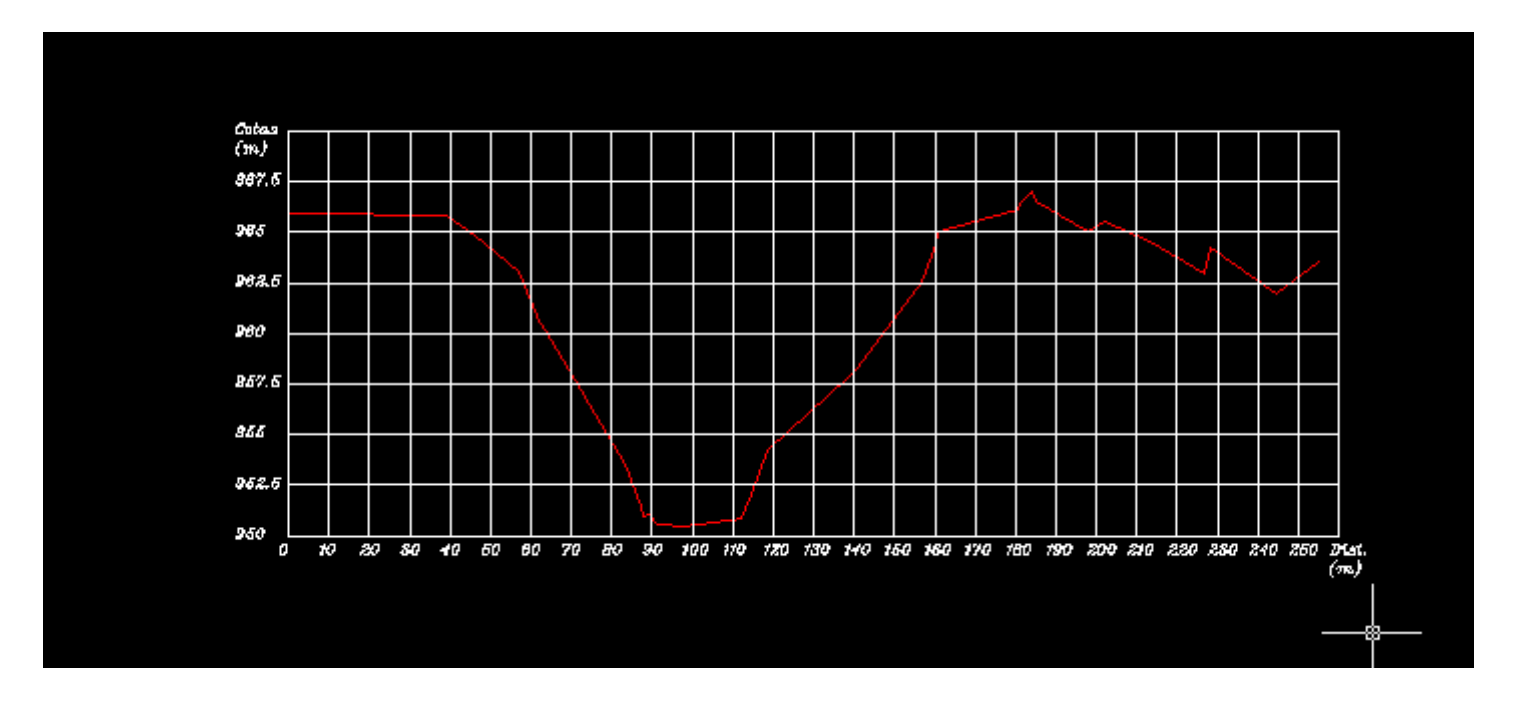

Perfil Longitudinal

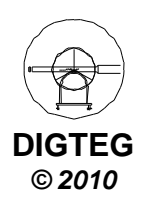

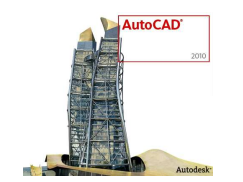

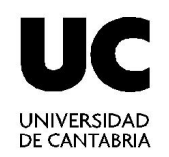

# Perfil Longitudinal

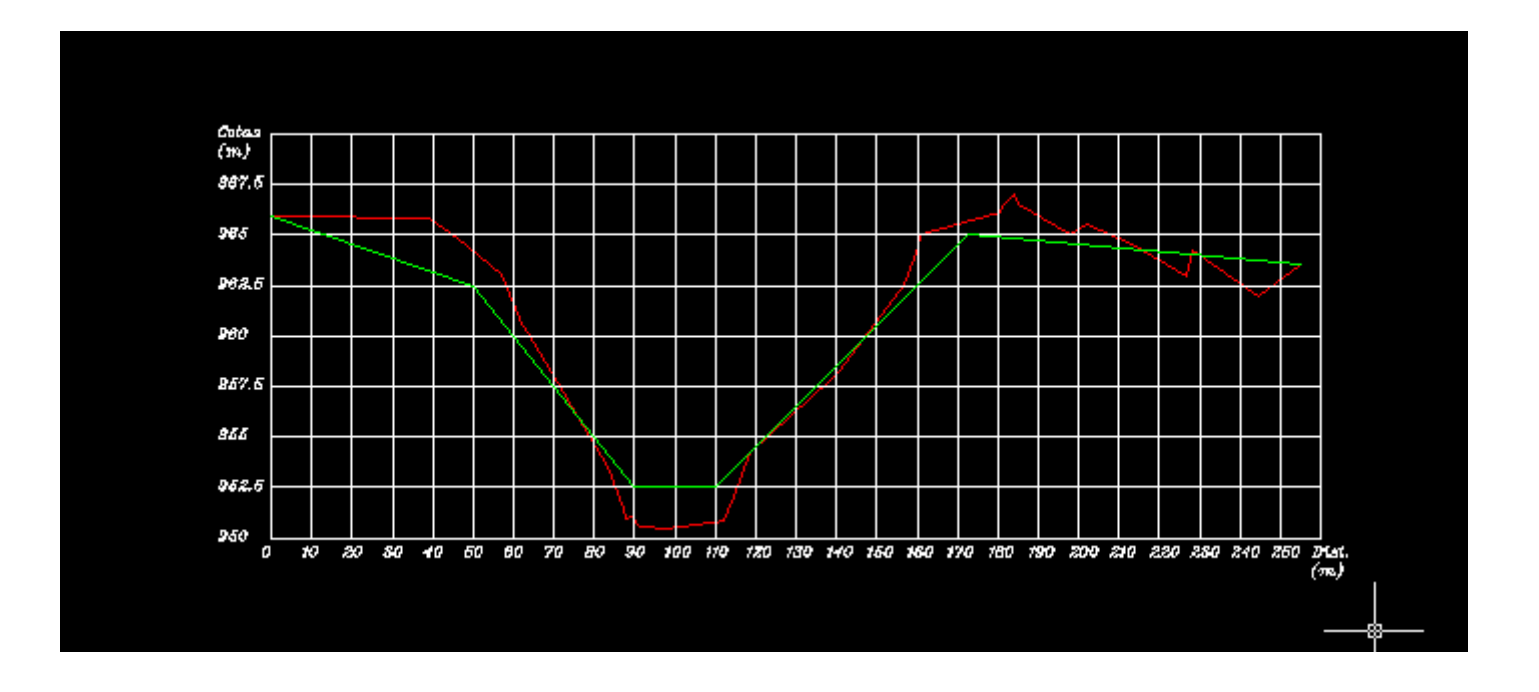

Perfil Longitudinal
Perfil Longitudinal

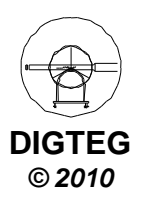

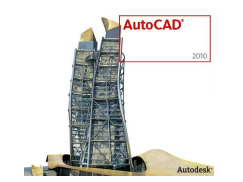

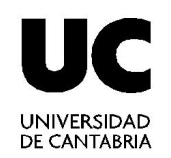

# Perfil Longitudinal

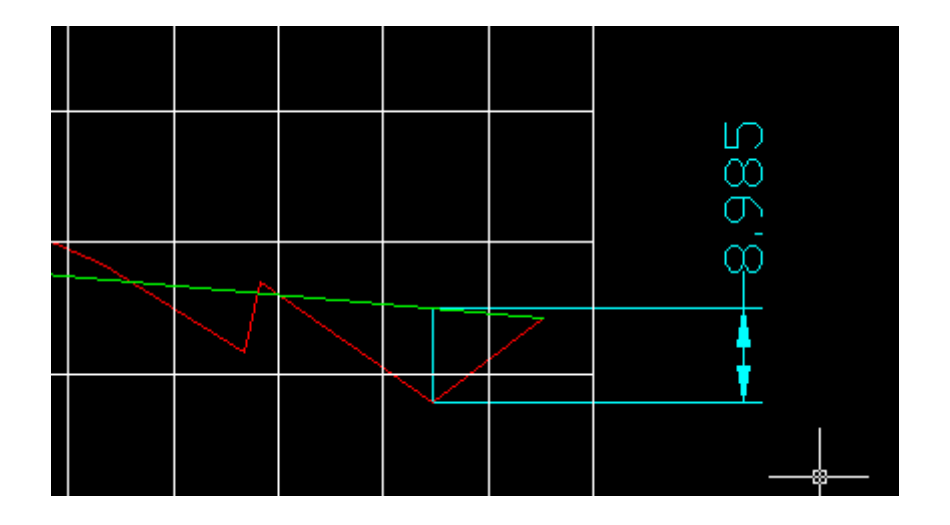

Podemos obtener la altura de desmonte o de terraplén en un punto

\_\_\_\_\_ Perfil Longitudinal

— Perfil Longitudinal

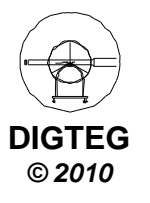

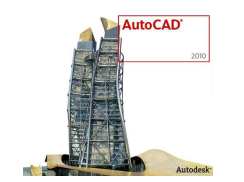

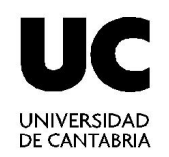

# Perfil Longitudinal

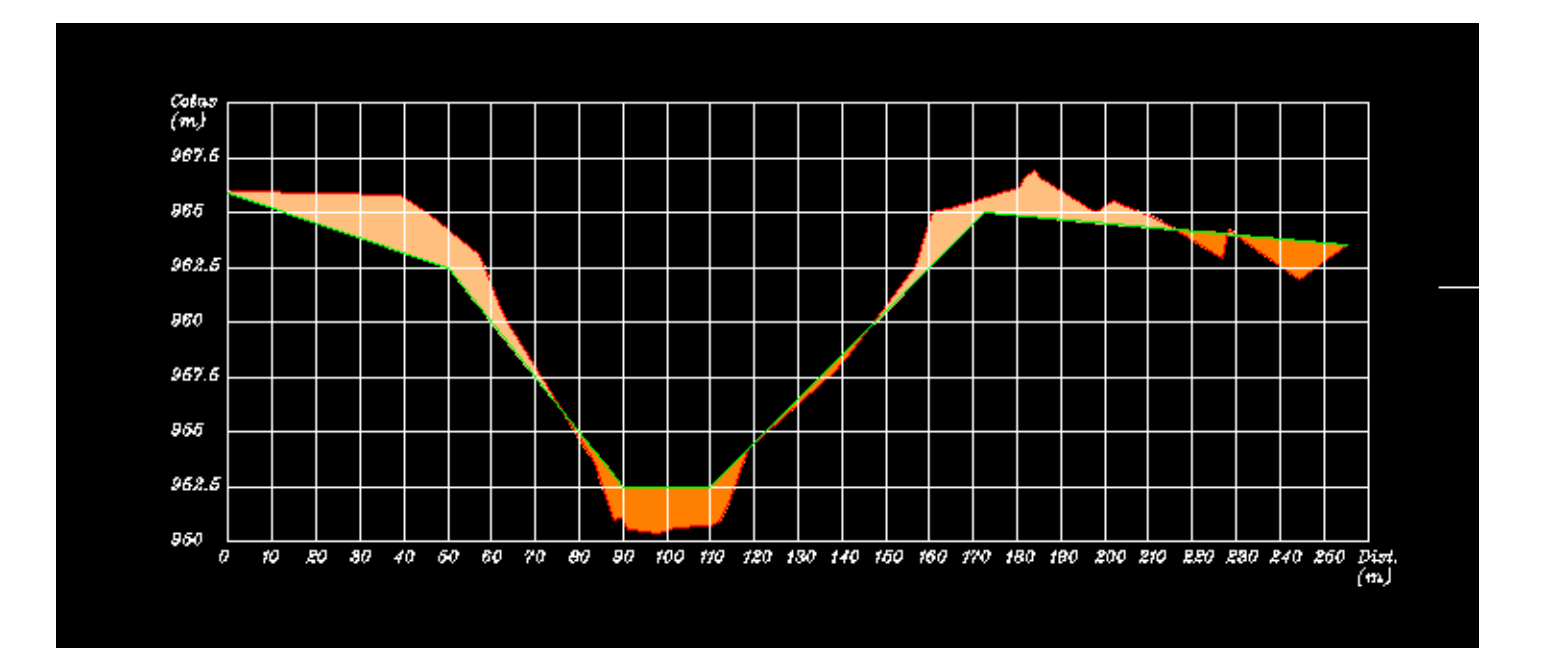

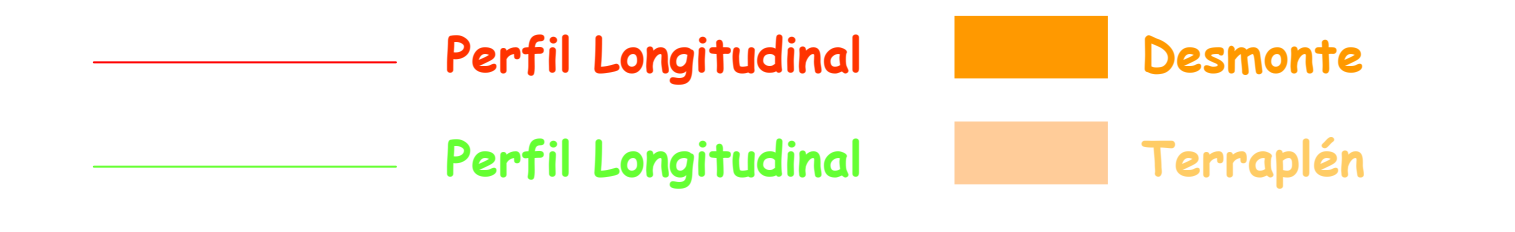

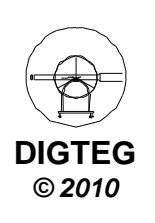

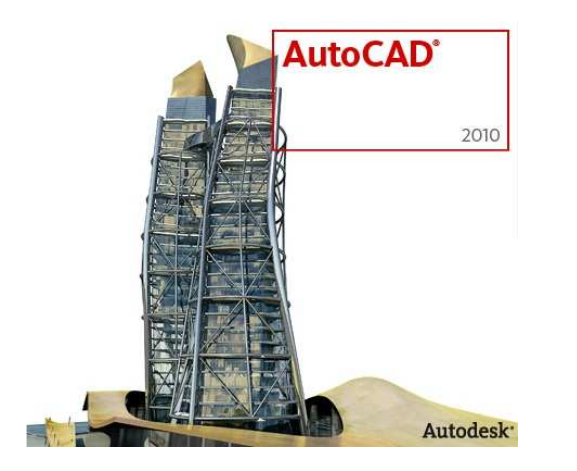

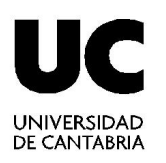

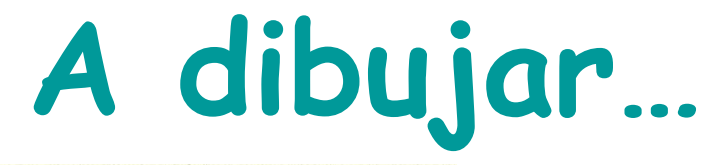

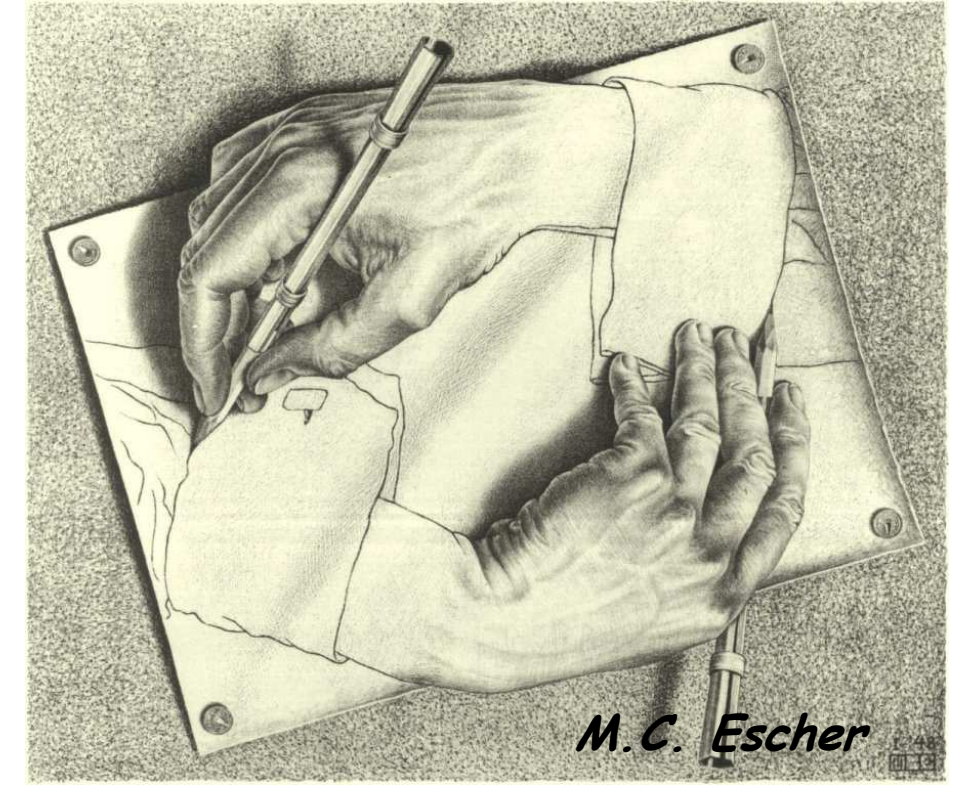

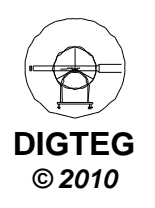